## Secretaría autorizada del CFP - Roles de un curso

En la pestaña Roles de un curso se muestra un listado con todos los roles asociados al curso:

| DATOS | MAS DATOS     | GRUPOS             | INTERESES               | PUBLICIDAD    | ROLES       | PROFESORES | ALUMNOS | GASTOS    | CERTIFICADOS | ENCU |
|-------|---------------|--------------------|-------------------------|---------------|-------------|------------|---------|-----------|--------------|------|
|       |               |                    |                         |               |             |            |         |           |              |      |
|       |               | NOMBRE Y APELLIDOS |                         |               |             | ROL        | CREACI  | ÓN BLOQUE | D 🖉          |      |
|       | 0             |                    |                         | со            | ORDINADOR/A | DEL CURSO  | 7/10/1  | 9         | [B]          |      |
|       | 0             |                    |                         | со            | ORDINADOR/A | DEL CURSO  | 7/10/1  | 9         | [8]          |      |
|       | 0             |                    |                         | со            | ORDINADOR/A | DEL CURSO  | 7/10/1  | 9         | [8]          |      |
|       |               |                    |                         |               |             |            |         |           |              |      |
|       | Hay 3 roles   | relacionados co    | n este curso.           |               |             |            |         |           |              |      |
|       | _             |                    |                         |               |             |            |         |           |              |      |
|       |               | RROL               |                         |               |             |            |         |           |              |      |
|       | [B] permite F | BLOOUEAR cad       | la uno de los roles par | ra este curso |             |            |         |           |              |      |
|       | fol bernite r |                    | a ano ae los toles pa   | a care conso. |             |            |         |           |              |      |

Podemos quitar un rol asignado pulsando sobre la **B** de bloquear. Para añadir un nuevo rol, debemos pulsar sobre el enlace **AÑADIR ROL**, que nos mostrará un buscador para seleccionar la persona que queremos añadir. Una vez seleccionada la persona aparecerá un desplegable para seleccionar el rol que queremos asignar entre uno de los siguientes:

- DIRECTOR/A ACADÉMICO
  - Recibe los correos de confirmación de pase de encuestas automático.
- DIRECTOR/A DEL CURSO
- Recibe los correos de confirmación de pase de encuestas automático.
  CODIRECTOR/A DEL CURSO
  - Recibe los correos de confirmación de pase de encuestas automático.
- COORDINADOR/A DEL CURSO
- Recibe los correos de confirmación de pase de encuestas automático.
  SECRETARIO/A DEL CURSO
- RESPONSABLE DE ACTIVIDAD
  - Recibe los correos de confirmación de pase de encuestas automático.
- COMITÉ ORGANIZADOR
- COMITÉ DE HONOR
- COMITÉ CIENTÍFICO
- TUTOR/A DEL CURSO
- PROFESOR/A INTERNO/A
- PROFESOR/A EXTERNO/A
- CHAIRMAN
- CONFERENCIANTE
- COMUNICADOR
- FIRMANTE\_1\_CERTS
- FIRMANTE\_2\_CERTS
- FIRMANTE\_3\_CERTS
- CONTACTO EN EL CFP PARA EL CURSO
- AUTOR/A ALTA ONLINE CURSO
- GESTOR APP CONGRESOS
- PERSONAL TÉCNICO DE PLANTILLA (PAS)

## **Temas relacionados:**

Roles